## 写真と動画を iPhone から Windows へ一括ダウンロード

iPhone を使って、沢山の写真と動画であっという間にいっぱいになったこと がありますか。iPhone 動画は高解像度で、数秒だけの動画でも大きいサイズ です。写真と動画を保存するためにも、iPhone スペースを節約するためにも、 iPhone から写真と動画を移動する必要があります。

ウェブサービス (Dropbox, SkyDrive など) がいろいろありますが、アップロ ードするのは相当な時間がかかって、面倒くさい感じがします。それで、コン ピュータに移動することにします。

Mac には iPhoto, iMovie, イメージキャプチャなど Apple アプリが利用できま すが、Windows ではどうしますか。

方法はいろいろ試してみます。

## 1. USB で iPhone をコンピュータと接続する

デスクトップで「コンピュータ」アイコンをクリックしてから、「ポータブル デバイス」には iPhone デバイスがあります。

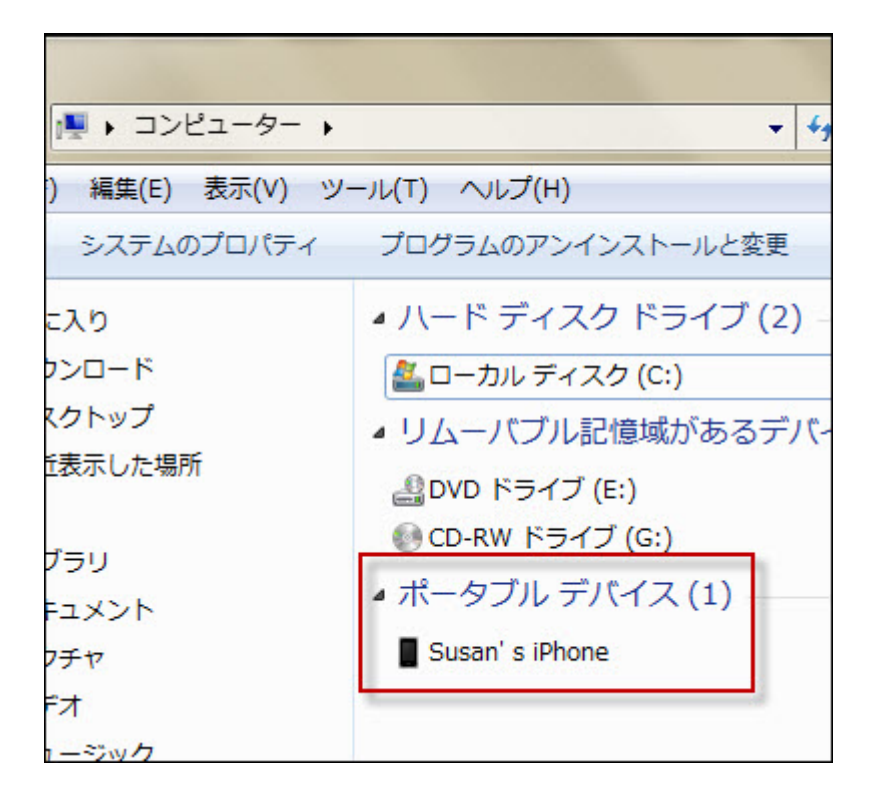

ダブルクリックしてから、「Internal Storage」でもダブルクリックします。 そこには iPhone 写真があります。コピーして、コンピュータに保存ができま す。 でも、iPhone 動画なない上に、写真が多いと、転送が長い時間かかります。 時々エラーになって、ダウンロードできなくなります。

## 2. Wifi で写真と動画をコンピュータに一括ダウンロードする

iOS アプリは安くて、使い方も簡単で、愛用です。

ここでは<u>Fly Transfer</u>でWifi経由でiPhoneの写真と動画をコンピュータに一 括ダウンロード方法を説明します。

まずは iPhone とコンピュータを同じ wifi ネットワークに接続します。

アプリを iPhone にダウンロードして、起動してから、インタフェースには URL アドレスがあります。

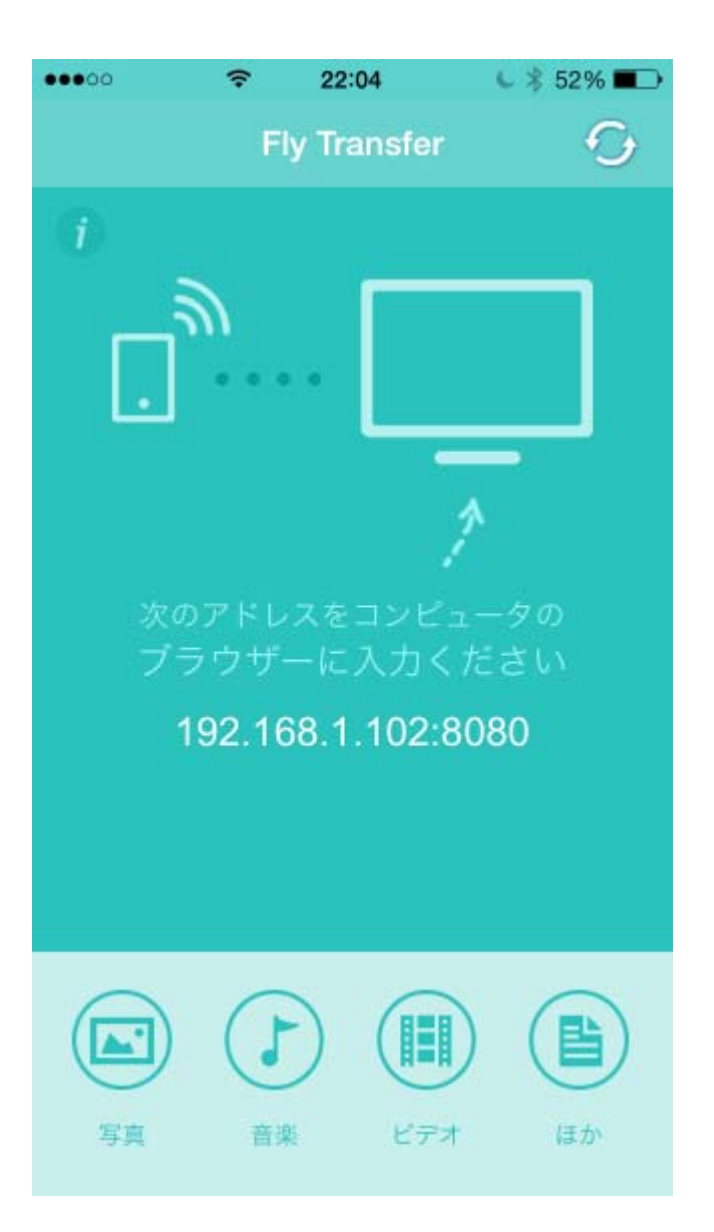

そのアドレスをそのままコンピュータのブラウザーに打ってから、「写真」タブをクリックします。

iPhone で撮影した写真と動画は全てカメラロールに保存されますから、そこで「カメラロール」アルバムを選択します。

ダウンロードしたい写真と動画を含めるページに行って、「全て選択」にチェ ックを入れてから、そのページにある全ての写真と動画が選択されます。右に ある「ダウンロード」ボタンから選択された写真と動画の数も表示されます。 そのボタンをクリックして、ファイルー括ダウンロードできます。

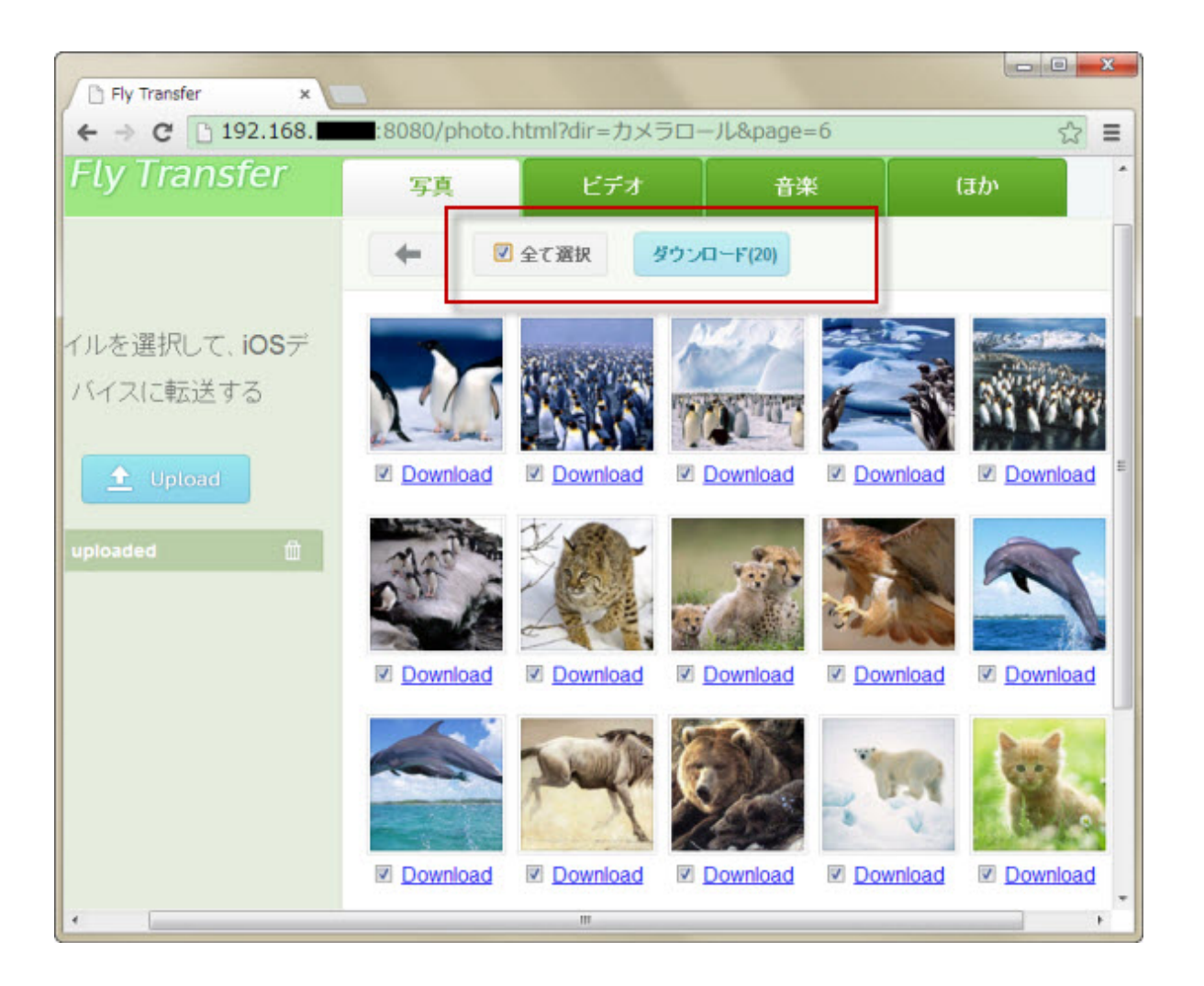

サムネイル下のダウンロードボタンではその写真/動画だけダウンロードもできます。

左にある「Upload」ボタンからはコンピュータにある写真/動画/音楽とファイ ルなどを iPhone にアップロードできます。

他のガイド:

- 1. PCでiPhone/ iPadの動画をDVDにおとす方法
- 2. iPhone動画をパソコンに取り込む方法
- 3. <u>iPhoneにPDFファイルをwifi転送して読む</u>
- 4. <u>iOS 7 でアプリ終了させる方法</u>